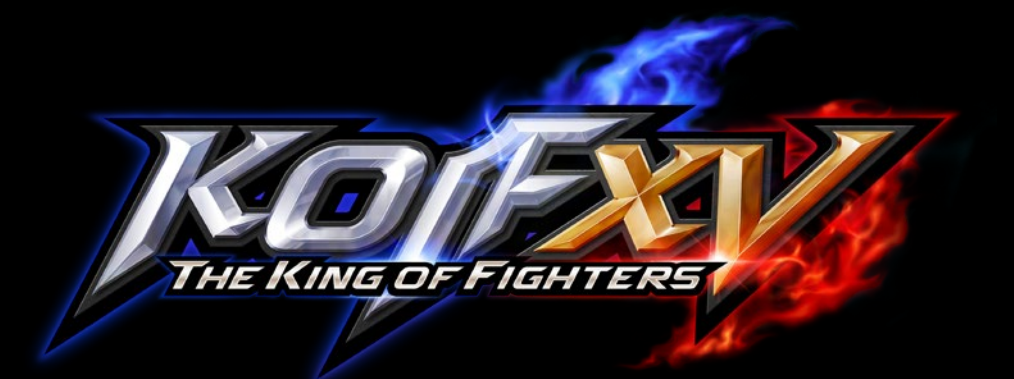

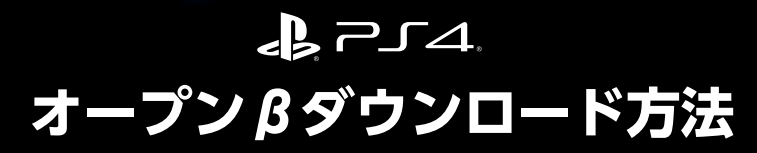

下記の手順でダウンロードをおこなってください。

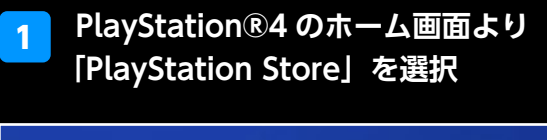

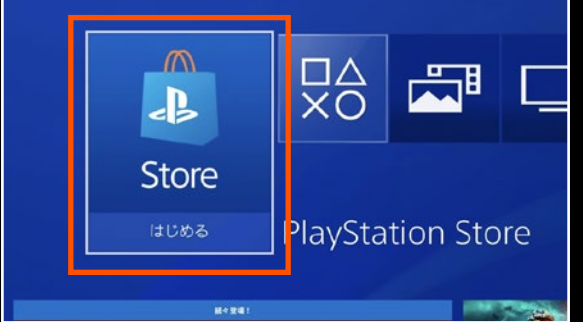

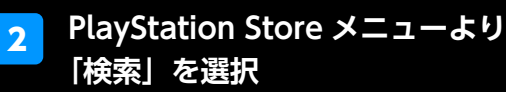

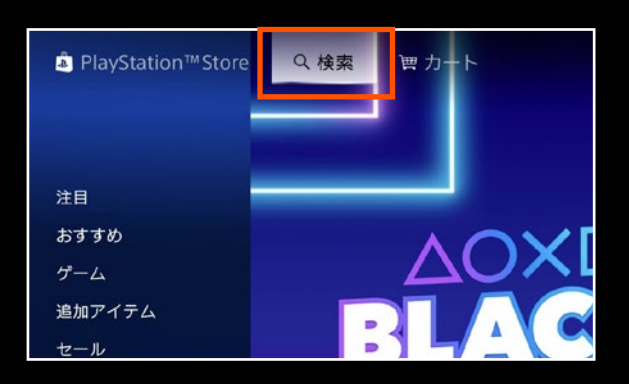

## 3 PlayStation Store の検索ワードで 「king」と入力

| ٩  | king        |         |         |   |   |   |           |       |   |  |
|----|-------------|---------|---------|---|---|---|-----------|-------|---|--|
| 1  | 2           | 3       | 4       | 5 | 6 | 7 | 8         | 9     | 0 |  |
| q  | w           | е       | r       | t | у | u |           | 0     | р |  |
| a  | s           | d       | f       | g | h | j | k         | L     |   |  |
| z  | х           | с       | v       | b | n | m |           |       | ? |  |
| 12 | L2+∆<br>@#: | L3<br>A | ▲ スペース  |   |   |   | 23)<br>半角 | ×     |   |  |
|    |             | ш,      | R1 R3 🍌 |   |   |   |           | R2 藤完 |   |  |

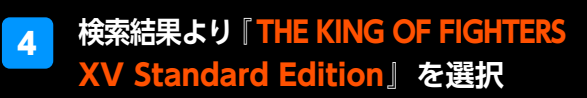

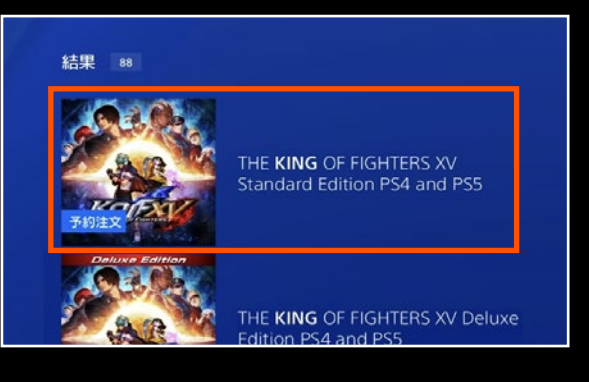

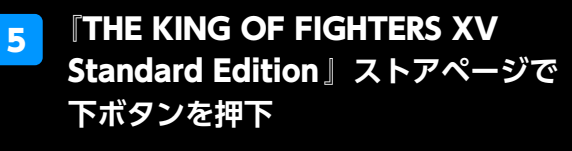

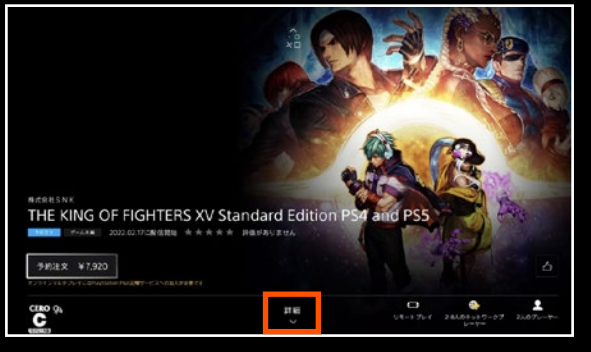

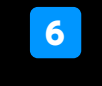

「詳細」内より『THE KING OF FIGHTERS XV 体験版(オープンβテスト)』を選択

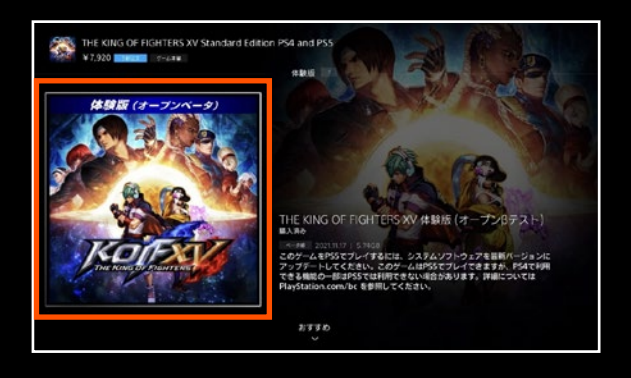

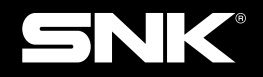

©SNK CORPORATION ALL RIGHTS RESERVED. ※ "よ " "PlayStation" および " アニム " はソニー・インタラクティブエンタテインメントの登録商標または商標です。